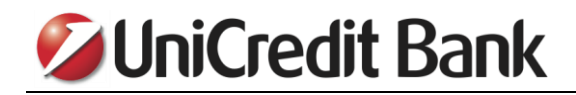

# User manual

# FOR NEW EBANKING APPLICATION FOR PRIVATE INDIVIDUALS

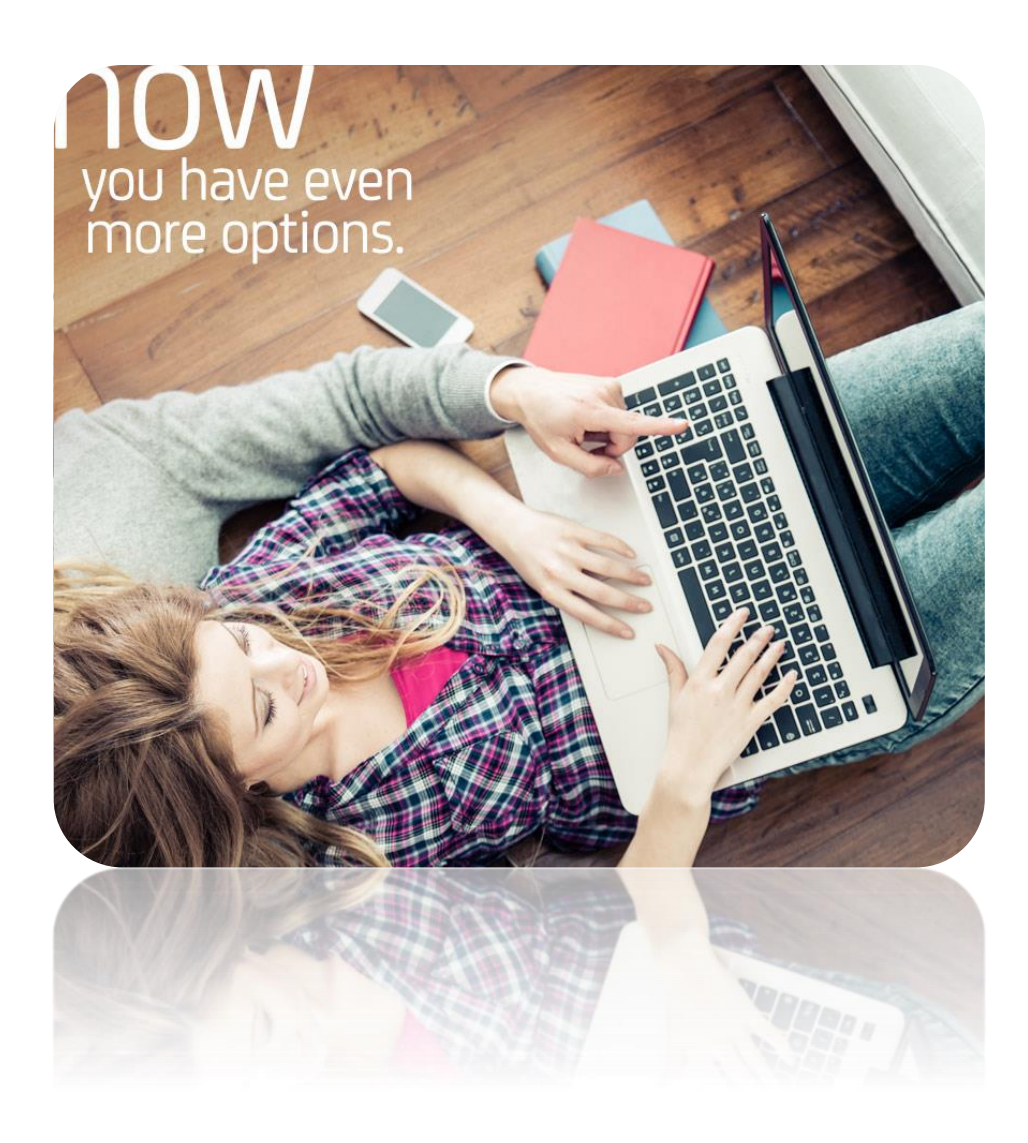

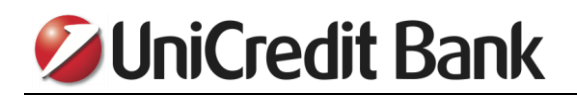

## Contents

| 1. INTRODUCTION                           |    |
|-------------------------------------------|----|
| 2. LOGIN                                  |    |
| 3. BALANCE AND TRANSACTIONS OVERVIEW      | 4  |
| 4. HOW TO FIND SOME SPECIFIC TRANSACTION? | 6  |
| 5. HOW TO PAY A BILL?                     | 7  |
| 6. HOW DO I CREATE A PAYMENT TEMPLATE?    | 10 |
| 7. PAYMENT TEMPLATE USAGE                 |    |
| 8. HOW DO I DELETE OR EDIT A TEMPLATE?    |    |
| 9. PAYMENT ORDER CANCELLATION             | 15 |
| 10. ONLINE EXCHANGE OFFICE                |    |
| 11. HOW TO DOWNLOAD MY DOCUMENTS?         | 21 |
| 12. PAYMENT CONFIRMATION                  | 23 |
| 13. REUSE PAYMENT                         |    |

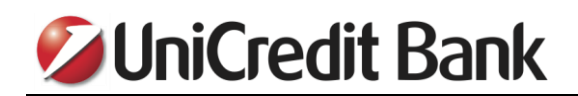

#### **1. INTRODUCTION**

Purpose of this short manual is to help you use our new eBanking application. We have tried to focus on the most used aspects of the eBanking applications, but in case you have additional questions that are not covered by this instruction, you can contact us via e-mail kontakt@unicreditgroup.rs, or by phone +381 11 3777 888. Contact center working hours are business days from 9 am to 7 pm.

#### 2. LOGIN

To access the eBanking application for private individuals, you need to enter your username on the login page, in the "Username" field and confirm by pressing the button "NEXT".

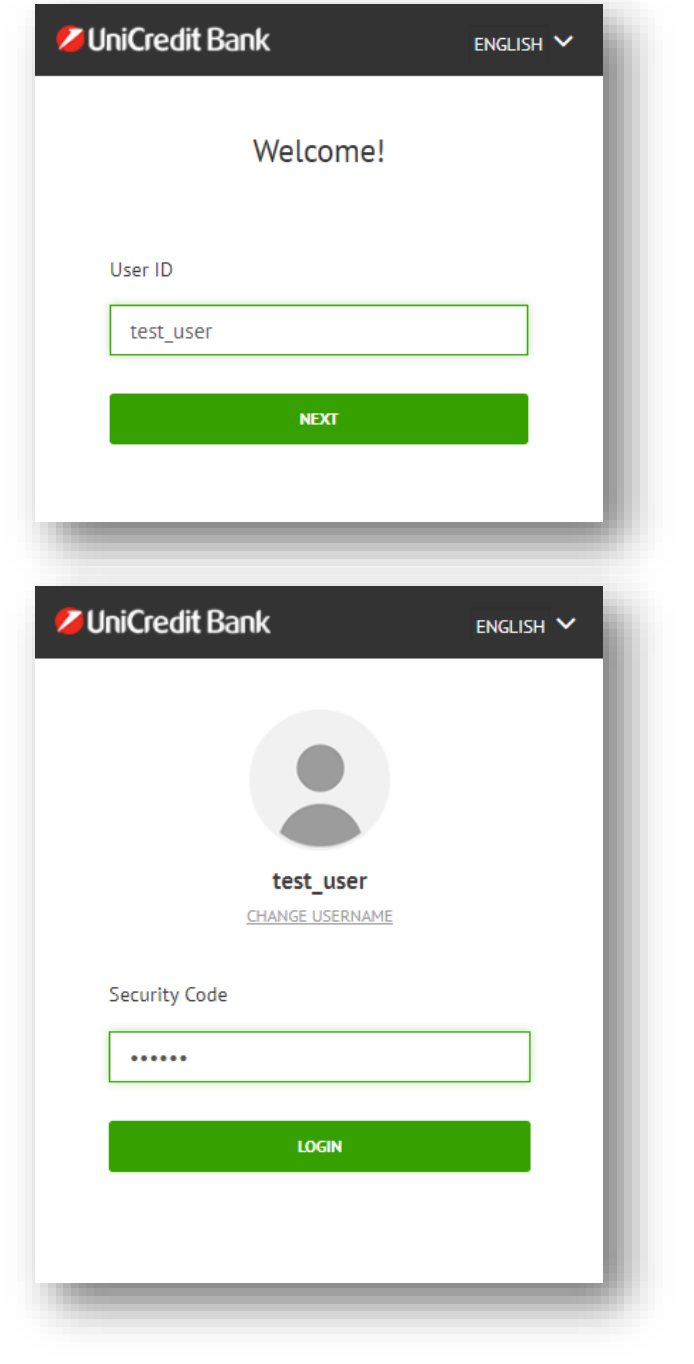

In the "Security Code" box, enter the password that you generated using your token and press the "LOGIN" button.

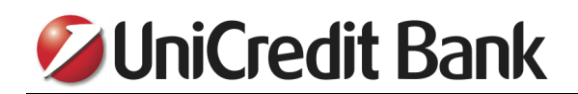

### **3. BALANCE AND TRANSACTIONS OVERVIEW**

After logging-in in the Internet Banking application, you can check the balances of your accounts.

| Liabilities                               | -2,539,378.57 RSD       | Liquidity 🚯                                    | 1,618,225.54 RSD                   | Savings                         | 11,722,085.36 RSD  |
|-------------------------------------------|-------------------------|------------------------------------------------|------------------------------------|---------------------------------|--------------------|
| MasterCard Standard<br>5413 XXXX XXXX 404 | 0.00 RSD                | PAKET SELEKTOR 2<br>170-00101396141-84         | 420,317.19 RSD                     | <b>STEDNI RACUN</b><br>15020400 | <b>581</b> .05 EUR |
| LT RSD pl 10Y ref<br>10051297100          | <b>-668,838</b> .32 RSD | TEKUCI DEVIZNI RACUN<br>RS35 1700 0101 4001 40 | <b>10,086</b> .00 EUR              | STEDNI RACUN<br>1008206801      | <b>30</b> .62 EUR  |
| FLAT LOAN PRIVATE<br>100512974 100        | <b>-15,750</b> .26 EUR  | TEKUCI DEVIZNI RACUN<br>RS35 1700 0001 5037 50 | <b>I</b><br>37 04 <b>O</b> .69 USD |                                 |                    |

If you click on a particular account, the details of the account that refer to the available funds per account current status, allowed overdraft, etc. will be displayed.

| PAKET SELEKTOR 2                                   | ø          | TEKUCI DEVIZNI RACUN                  |                   | TEKUCI              | DEVIZNI RACUN                          |
|----------------------------------------------------|------------|---------------------------------------|-------------------|---------------------|----------------------------------------|
| Available funds 420,317.19 RSD                     |            | Available funds <b>10,086</b> .00 EUR |                   | Availab<br>0.69 us  | le funds<br>D                          |
| Current balance<br>420,317.19 RSD                  |            | Current balance<br>10,086.00 EUR      |                   | Current<br>0.69 US  | t balance<br>D                         |
| Overdraft<br>0.00 RSD                              |            | Overdraft<br>0.00 EUR                 |                   | Overdra<br>0.00 USI | aft<br>D                               |
|                                                    |            |                                       | Account details > |                     | Account details >                      |
|                                                    |            |                                       |                   |                     |                                        |
| Details and services Account Owner TEST USER Acco  | unt Number | 170-00101396140-84                    |                   |                     |                                        |
| Available funds<br>420,317.19 RSD                  | UniCrea    | dit Bank UniCredit                    | REQUESTS          | >                   | Request to change the limit            |
| Current balance<br>420,317.19 RSD                  | Uniz       |                                       |                   |                     | Request for a certificate of execution |
| Overdraft<br>0.00 RSD                              | <b>W</b> . |                                       |                   |                     |                                        |
| Outstanding domestic transactions<br>0.00 RSD      |            |                                       |                   |                     |                                        |
| Outstanding foreign transactions<br>-2.00 RSD      |            |                                       |                   |                     |                                        |
| Outstanding debit card transactions<br>-762.00 RSD |            |                                       |                   |                     |                                        |
| Blocked/Reserved transactions<br>0.00 RSD          |            |                                       |                   |                     |                                        |
|                                                    |            |                                       |                   |                     | Hide Details \land                     |

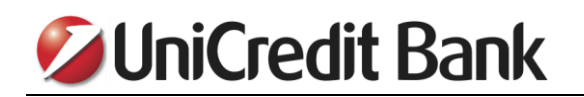

In the Account Transaction list, you can see all the transactions on your account.

| Account Tr | ansaction List       |        | 2 B Q         |
|------------|----------------------|--------|---------------|
| Date       | Transaction Details  | Status | Amount        |
| 06<br>DEC  | NICEFOODS DELTA CITY | BOOKED | -330.00 RSD   |
| 06<br>DEC  | NICEFOODS DELTA CITY | BOOKED | -1,170.00 RSD |
| 06<br>DEC  | GUIDAP               | BOOKED | -1,229.00 RSD |
| 06<br>DEC  | ZU APOTEKA Dr RISTI  | BOOKED | -742.61 RSD   |

By clicking on a specific transaction, the transaction details will be showed.

| 01<br>DEC | marija<br>uplata              | BOOKED                      |                         | -10,000.00 RSD |
|-----------|-------------------------------|-----------------------------|-------------------------|----------------|
|           | Account Owner<br>NE           | Partner account number 2532 | Amount<br>-10,000 RSD   |                |
|           | Account Number                | Payment Code<br>289         | Reference number<br>364 |                |
|           | <b>Beneficiary</b><br>marija  | Booking date<br>01.12.2021  |                         |                |
|           |                               | Value date<br>01.12.2021    |                         |                |
|           | Transaction Details<br>uplata |                             |                         |                |
|           |                               |                             |                         | REUSE PAYMENT  |

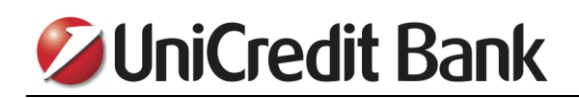

#### 4. HOW TO FIND SOME SPECIFIC TRANSACTION?

If you want to find a specific transaction in account transaction list, you need to click on the magnifying glass in the upper right corner.

| Account Tr | ansaction List       |        | 2 B Q         |
|------------|----------------------|--------|---------------|
| Date       | Transaction Details  | Status | Amount        |
| 06<br>DEC  | NICEFOODS DELTA CITY | BOOKED | -330.00 RSD   |
| 06<br>DEC  | NICEFOODS DELTA CITY | BOOKED | -1,170.00 RSD |
| 06<br>DEC  | GUINGAPP             | BOOKED | -1,229.00 RSD |
| 06<br>DEC  | ZU APOTEKA Dr RISTI  | BOOKED | -742.61 RSD   |

After that, you have the option to enter the search criteria. In this example, we have defined the time period for which we want to perform a search and entered a search keyword. By clicking the "SEARCH" button, only those transactions that meet the criteria you have defined will be shown.

| Account Transacti | ion List |            |   |                |                |         |                   | ( |
|-------------------|----------|------------|---|----------------|----------------|---------|-------------------|---|
| From              | 6        | То         |   | From           | То             | Keyword | Show transactions |   |
| 01.11.2021        | 曲        | 06.12.2021 | 曲 | Minimum amount | Maximum amount | apoteka | All               | + |

| ed transa | actions: 1          | Incoming 0.0 | 00 RSD   Outgoing -742.61 RSD   Total -742.61 RSD |
|-----------|---------------------|--------------|---------------------------------------------------|
| Date      | Transaction Details | Status       | Amount                                            |
| 06<br>DEC | ZU APOTEKA Dr RISTI | BOOKED       | -742.61 RSD                                       |

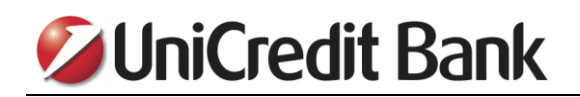

#### 5. HOW TO PAY A BILL?

To make a payment, you need to click the "PAY" button.

| 💋 UniCredit Bank 🛛 🔍 🗌                                                                         |           | TEST KORISNIK              |
|------------------------------------------------------------------------------------------------|-----------|----------------------------|
| PLATI                                                                                          | 🛄   Pozaj | mice Tekući računi Štednja |
| Dobrodošli, TEST KORISNIKI<br>Vaše poslednje prijavljivanje je bilo 26 September 2017 u 10:08. |           |                            |

In the field "BENEFICIARY DETAILS" Enter the account number on which you want to make the payment. If you have not made payment to this beneficiary before – click "CREATE THIS NEW BENEFICIARY", or if you have, click on the suggested field that will appear in the list below.

| 1. Prvi korak 2. Drugi ko                              | rak 3. Pregledajte i potpišite |          |           |
|--------------------------------------------------------|--------------------------------|----------|-----------|
| Novo plaćanje                                          | Brzo plaćanje                  | Izmenite |           |
| Sa računa                                              |                                |          |           |
| MOJ RAČUN                                              |                                |          | -         |
| 170-0010139614000-84   PAKET SELEKTOR 2   RSD          | ~ <b>3</b>                     |          | $\bullet$ |
| RASPOLOŽIVA SREDSTVA ()<br>40.387,47 RSD               | STRUJA                         | INTERNET | VRTIC     |
| Kome                                                   |                                | *        | +         |
| DETALII PRIMAOCA 🚯                                     | TELEFON                        | INFOSTAN | Dodajte   |
| 170-101052000-54                                       |                                |          |           |
| Iz Do sada niste plaćali na ovaj račun<br>POTVRDI UNOS |                                |          |           |
| UNICOLLY ADIAD                                         | 30                             |          |           |

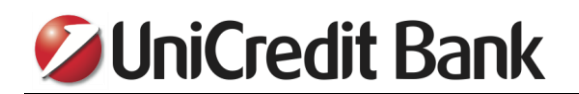

Enter the name, address and city of the beneficiary. Then enter the amount you want to pay and confirm by pressing the "PROCEED" button.

| ~ |
|---|
| ~ |
| ~ |
| ~ |
| ~ |
|   |
|   |
|   |
| × |
|   |
|   |
|   |
|   |
|   |
|   |
|   |
|   |

In the "Details" section, you need to select the payment code, as well as enter the payment purpose. If you have a defined payment model and reference number in the payment instructions, you need to enter these details as well. Then confirm the entry by pressing the "PAY NOW" button.

| ŠIFRA PLAĆANJA                       |                |
|--------------------------------------|----------------|
| 289   TRANSAKCIJA PO NALOGU GRADJANA | ~              |
| SVRHA PLAĆANIA                       |                |
| Prenos sredstava                     |                |
| MODEL I POZIV NA BROJ ODOBRENJA      | prikaži više v |
|                                      | prikaži više ~ |
| atum transakcije                     |                |
|                                      |                |
| 26.09.2017 🛗 HITAN NA                | LOG            |
| ačuvaite kao šabion                  |                |

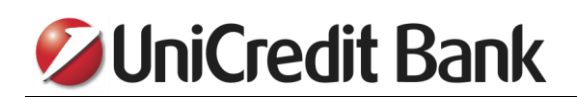

In the window "Review & sign" you have the option to check once more all the information you entered in the payment order is correct. If all the information is correct, in the field located in the lower left corner enter the password you generated using your token and confirm by pressing the "SIGN" button.

|                  | A TITI KOTUK A DIG            | grikolak 5. Fregledajle | i potpisite |           |  |
|------------------|-------------------------------|-------------------------|-------------|-----------|--|
|                  |                               |                         | Obeležit    | e sve 🗸   |  |
|                  | Imate 1                       | L naloga da potpišete   |             |           |  |
| Standa           | ardno domaće plaćanje         |                         |             |           |  |
| <b>26</b><br>Сеп |                               |                         |             |           |  |
|                  | DETALII PLATIOCA              | ŠIFRA PLAĆANJA          | IZNOS       |           |  |
|                  | TEST KORISNIK                 | 289                     | -1.500,65   | RSD       |  |
|                  | SVRHA PLAĆANJA                | RAČUN PLATIOCA          |             |           |  |
|                  | Prenos sredstava              | 170001013961400084      |             |           |  |
|                  |                               | DATUM KNJIŽENJ          | A           |           |  |
|                  |                               | 26.09.2017              |             |           |  |
|                  | DETALJI PRIMAOCA              | RAČUN KORISNIK          | A           |           |  |
|                  | Petar Petrovic                | 170-00001010            | 52000-54    |           |  |
|                  | Neznanog junaka 23<br>Beograd | POZIV NA BROJ O         | DOBRENJA    |           |  |
|                  | Obrišite                      |                         |             | Detalj    |  |
| Total            | debits of selected orders     | (1)                     | -1.50       | 00,65 RSD |  |
|                  |                               |                         |             |           |  |

A message will appear on the screen that informs you that you have successfully signed a payment order.

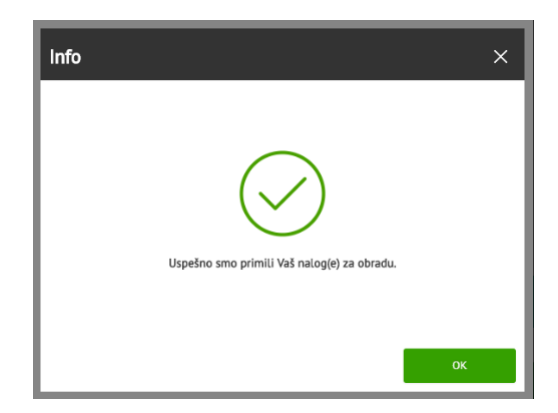

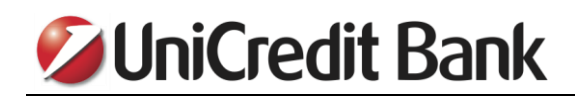

#### 6. HOW DO I CREATE A PAYMENT TEMPLATE?

To create a payment template, check the "SAVE THIS PAYMENT AS A TEMPLATE" option and fill in the template name when completing a payment order.

| Popunjavate nalog za<br>Plaćanje u domaćem platnom prometu |
|------------------------------------------------------------|
| nformacije za platioca                                     |
| ŠIFRA PLAĆANJA                                             |
| 289   TRANSAKCIJA PO NALOGU GRADJANA 🗸                     |
| SVRHA PLAĆANJA                                             |
| Standardno domaće plaćanje                                 |
| prikaží víše v<br>MODEL I POZIV NA BROJ ODOBRENJA          |
| 97 123456                                                  |
| prikaži više ~                                             |
| Datum transakcije                                          |
| DATUM TRANSAKCUE () 02.10.2017                             |
| ačuvajte kao šablon                                        |
| ✓ SAČUVATE OVO PLAĆANIE KAO ŠABLON TELEFON                 |
| AČUVAJTE I POTPIŠITE KASNUE PLATITE SADA                   |

If you want to see all your saved templates, you need to select the "Beneficiaries & Templates" option in the dropdown menu after clicking the arrow next to the "PAY" button.

| 0                  | <b>JniCredit</b>        | Bank                  | (q                                             |                                                         | TES                                       | T KORISNIK 🔍                                      | DJAVA           |
|--------------------|-------------------------|-----------------------|------------------------------------------------|---------------------------------------------------------|-------------------------------------------|---------------------------------------------------|-----------------|
|                    | PLATI                   | ~                     |                                                | Pozajmice                                               | Tekući računi                             | Štednja   N                                       | 1oji Ciljevi    |
| - 1                | Plaćanja i transferi    |                       |                                                |                                                         |                                           |                                                   |                 |
| Dobro<br>Vaše p    | Trajni nalog            | October 201           | 7 u 14:18.                                     |                                                         |                                           |                                                   |                 |
| Budite             | Nalozi na čekanju       |                       | Dobre vesti                                    |                                                         | Iskoristite najbolje                      | e od svog elektronsko                             | g bankarstva    |
| Postoj             | Korisnici plaćanja & Ša | bloni                 | Čestitamo! Na oktobar<br>višak od 1.576.382,00 | Vašem računu postigli ste<br>RSD. Zašto ga ne stavite u | Neke od Vaših trar<br>Kategorizujte ih da | nsakcija su nekategor<br>a biste videli bolju sli | izovane.<br>ku. |
| o nare<br>kreditno | oj kartici              | ncanja p <del>o</del> | lični cilj.                                    |                                                         |                                           |                                                   |                 |

In the window that opens, go to the "Templates" tab. The list below will show all the payment templates you have created.

|                |                                                   |                                          | Primaoci | Šabloni       |
|----------------|---------------------------------------------------|------------------------------------------|----------|---------------|
|                |                                                   |                                          |          |               |
|                |                                                   | Imate 6 Sabloni                          |          |               |
| lme šablona    | Sa računa                                         | Do                                       | Тір      | Iznos         |
| INFOSTAN       | TEST KORISNIK   PAKET SELEKTOR<br>170001013961400 | INFOSTAN<br>16000000034655               | Domaći   | 8,500 ,00 RSD |
| VRTIC          | TEST KORISNIK   PAKET SELEKTOR<br>170001013961400 | Predskolska ustanova<br>8400000030918845 | Domaći   | 5.400 ,56 RSD |
| STRUJA         | TEST KORISNIK   PAKET SELEKTOR<br>170001013961400 | EDB Beograd d.o.o.<br>8450000000404849   | Domaći   | 6.300 ,00 RSD |
| INTERNET       | TEST KORISNIK   PAKET SELEKTOR<br>170001013961400 | INTERNET<br>2002228350101000             | Domaći   | 2.350 ,00 RSD |
| TELEFON        | TEST KORISNIK   PAKET SELEKTOR<br>170001013961400 | TELEFON<br>1700030013706003              | Domaći   | 1.245 ,89 RSD |
| Petar Petrovic | TEST KORISNIK   PAKET SELEKTOR<br>170001013961400 | Petar Petrovic<br>1700000101052000       | Domaći   | 560 ,00 RSD   |

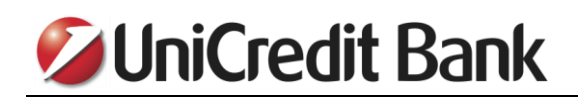

#### 7. PAYMENT TEMPLATE USAGE

To use the payment template you previously created, enter the name of the template in the "BENEFICIARY DETAILS" field. In the drop-down list that opens, select this template and all data from the template will be entered into a payment order. If necessary, you have the ability to modify some of the information in the payment order, for example, a reference number, amount, etc.

|                            |                                                                               | ×                                                                                                   |
|----------------------------|-------------------------------------------------------------------------------|----------------------------------------------------------------------------------------------------|
| 3. Pregledajte i potpišite |                                                                               |                                                                                                    |
| Brzo plaćanje              | Izmenite                                                                      |                                                                                                    |
|                            |                                                                               |                                                                                                    |
|                            |                                                                               |                                                                                                    |
| - <b>-</b>                 |                                                                               |                                                                                                    |
| STRUJA                     | INTERNET TELEFON                                                              |                                                                                                    |
|                            |                                                                               |                                                                                                    |
| *                          | +                                                                             |                                                                                                    |
| INFOSTAN                   | Dodaite                                                                       |                                                                                                    |
|                            |                                                                               |                                                                                                    |
|                            |                                                                               |                                                                                                    |
|                            |                                                                               |                                                                                                    |
|                            |                                                                               |                                                                                                    |
|                            |                                                                               |                                                                                                    |
|                            | 3. Pregledajte i potpišite<br>Brzo plaćanje<br>Strauja<br>Strauja<br>INFOSTAN | 3. Pregledajte i potpišite<br>Brzo plaćanje izmenite<br>STRUJA INFERNET TELEFON<br>INFOSTAN Dodajte |

You also have the option to use the quick payment icons that are located on the first screen of the payment process. To add the template you previously created as a FastPay icon, you need to select "Add".

| Platite                                            | ×                       |
|----------------------------------------------------|-------------------------|
| 1. Prvi korak 2. Drugi korak 3. Pregledajte i p    | otpišite                |
| Novo plaćanje                                      | Brzo plaćanje izmenite  |
| Sa računa                                          |                         |
| MOJ RAČUN                                          |                         |
| 170-0010139614000-84   PAKET SELEKTOR 2   RSD 🗸    |                         |
| RASPOLOŽIVA SREDSTVA ()<br>446.421,19 RSD          | STRUIA INTERNET TELEFON |
| Do                                                 | * +                     |
| DETALJI PRIMAOCA                                   | INFOSTAN Dodajte        |
| Unesite ime ill broj raĉuna, npr. 170-100232000-92 |                         |
| Iznos                                              |                         |
| IZNOS VALUTA                                       |                         |
| Unesite iznos RSD                                  |                         |
|                                                    |                         |
|                                                    |                         |

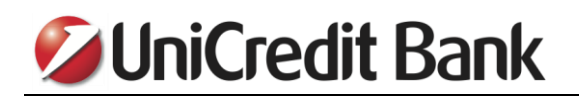

In the drop-down list, you need to select the payment template that you want to add, select the icon, and confirm by pressing the "SAVE" button.

| 12  |                 | ~        |
|-----|-----------------|----------|
| Šat | lon             |          |
| IZ  | ABERITE ŠABLON: |          |
| 1   | TELEFON         | ~        |
|     | INTERNET        |          |
|     | VRTIC           | - 1      |
| Iz  | TELEFON         |          |
| Γ   | STRUJA          | - 1      |
| L   | Petar Petrovic  |          |
|     |                 | ,        |
|     |                 | SAČUVATI |

After that, when you open a new payment order, the template icon you selected will appear on the right. By clicking this icon, all data will be entered in the payment order.

| Platite                                            | ×                       |
|----------------------------------------------------|-------------------------|
| 1. Prvi korak 2. Drugi korak 3. Pregledajte        | i potplšite             |
| Novo plaćanje                                      | Brzo plaćanje Izmenite  |
| Sa računa                                          |                         |
| MOJ RAČUN                                          |                         |
| 170-0010139614000-84   PAKET SELEKTOR 2   RSD 🗸    |                         |
| RASPOLOŽIVA SREDSTVA ()<br>446.421,19 RSD          | STRUJA INTERNET TELEFON |
| Do                                                 | * +                     |
| DETALJI PRIMAOCA                                   | INFOSTAN Dodajte        |
| Unesite ime ili broj računa, npr. 170-100232000-92 |                         |
| Iznos                                              |                         |
| IZNOS VALUTA                                       |                         |
| Unesite iznos RSD                                  |                         |
|                                                    |                         |

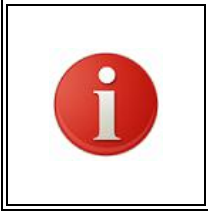

When using a template it is very important to check that all data in the payment order is entered correctly. When you create a payment template, all the data you entered in the account will be saved. Since certain data, such as reference number and amount, in most cases are different for each monthly bill, check carefully if any of these data needs to be corrected.

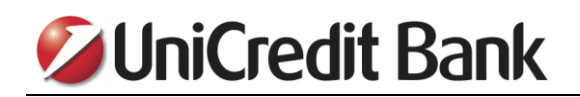

#### 8. HOW DO I DELETE OR EDIT A TEMPLATE?

If you want to edit or delete one of the saved payment templates, you need to click on the arrow next to the "PAY" button. In the drop-down menu, select the "Beneficiaries & Templates" option.

| 01                            | <b>IniCredit</b> E                     | Ba   | nk (              | ٩                                                                       |                      | $\square$                    | TE                                      | ST KORISNIK                        | Q               | ODJAVA               |     |
|-------------------------------|----------------------------------------|------|-------------------|-------------------------------------------------------------------------|----------------------|------------------------------|-----------------------------------------|------------------------------------|-----------------|----------------------|-----|
|                               | PLATI                                  | ~    |                   |                                                                         |                      | Pozajmice                    | Tekući računi                           | Štednja                            | l               | Moji Ciljev          | ri  |
|                               | Plaćanja i transferi                   |      |                   |                                                                         |                      |                              |                                         |                                    |                 |                      |     |
| Dobro<br>Vaše p               | Trajni nalog                           |      | October 2017 u 1  | 4:18.                                                                   |                      |                              |                                         |                                    |                 |                      |     |
| Budite                        | Nalozi na čekanju                      |      |                   | Dobre vesti                                                             |                      |                              | Iskoristite najbol                      | e od svog ele                      | ktrons          | kog bankarstva       | i - |
| Postoj<br>U naren<br>kreditno | Korisnici plaćanja & Šab<br>oj kartici | loni | riod<br>aćanja pe | Čestitamo! Na oktobar Vaše<br>višak od 1.576.382,00 RSD.<br>lični cilj. | m računu<br>Zašto ga | postigli ste<br>ne stavite u | Neke od Vaših tra<br>Kategorizujte ih o | insakcija su ne<br>da biste videli | ekateg<br>bolju | orizovane.<br>sliku. |     |

In the window that opens, go to the "Templates" tab and all the payment templates you saved will be displayed. Click on the template that you want to edit or delete.

| Primaoci i šabl     | oni                                               |                                          |          | ×             |
|---------------------|---------------------------------------------------|------------------------------------------|----------|---------------|
|                     |                                                   |                                          | Primaoci | Šabloni       |
|                     |                                                   | Imate 6 Šabloni                          |          |               |
| Ime šablona         | Sa računa                                         | Do                                       | Тір      | Iznos         |
| INFOSTAN            | TEST KORISNIK   PAKET SELEKTOR<br>170001013961400 | INFOSTAN<br>160000000034655              | Domaći   | 8.500 ,00 RSD |
| VRTIC               | TEST KORISNIK   PAKET SELEKTOR<br>170001013961400 | Predskolska ustanova<br>8400000030918845 | Domaći   | 5.400 ,56 RSD |
| STRUJA              | TEST KORISNIK   PAKET SELEKTOR<br>170001013961400 | EDB Beograd d.o.o.<br>8450000000404849   | Domaći   | 6.300,00 RSD  |
| INTERNET            | TEST KORISNIK   PAKET SELEKTOR<br>170001013961400 | INTERNET<br>2002228350101000             | Domaći   | 2.350 ,00 RSD |
| TELEFON             | TEST KORISNIK   PAKET SELEKTOR<br>170001013961400 | TELEFON<br>1700030013706003              | Domaći   | 1.245 ,89 RSD |
| Petar Petrovic      | TEST KORISNIK   PAKET SELEKTOR<br>170001013961400 | Petar Petrovic<br>1700000101052000       | Domaći   | 560,00 RSD    |
| 1 - 6 od 6 rezultat |                                                   |                                          |          | « (1 ) »      |

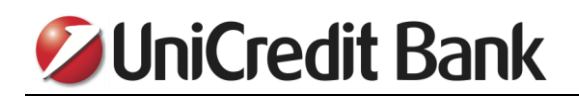

If you want to edit or add some information to the template, simply do it in the opened window and confirm by pressing the "SAVE" button. To delete a template, you need to select the "Delete template" option, located in the lower right corner of the window.

| Šablon za dor          | naći platni promet           | ×                         |
|------------------------|------------------------------|---------------------------|
| Detalji šablona        |                              |                           |
| IME ŠABLONA            |                              |                           |
| INFOSTAN               |                              |                           |
| Od                     |                              |                           |
| BROJ RAČUNA            |                              |                           |
| 170-00101396140        | 00-84   PAKET SELEKTOR 2   R | SD                        |
| VLASNIK RAČUNA         |                              |                           |
| TEST KORISNIK          | <                            |                           |
| Do                     |                              |                           |
| BROJ RAČUNA            |                              |                           |
| 160-0000000346         | 55-95                        |                           |
| IME KORISNIKA          |                              |                           |
| INFOSTAN               |                              |                           |
|                        |                              | Adresa pošiljaoca 🗸       |
| Detalji plaćanja       |                              |                           |
| VALUTA                 | IZNOS                        |                           |
| RSD                    | 8.500,00                     |                           |
|                        |                              | Ostali detalji plaćanja 🗸 |
| <u>Obrisati šablon</u> |                              | SAČUVATI                  |

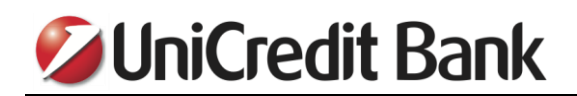

#### 9. PAYMENT ORDER CANCELLATION

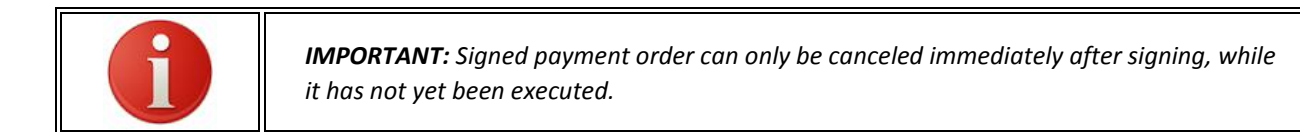

If you want to cancel the domestic payment order that has not yet been executed, you need to click on the arrow next to the "PAY" button and then select the "Pending payments" option.

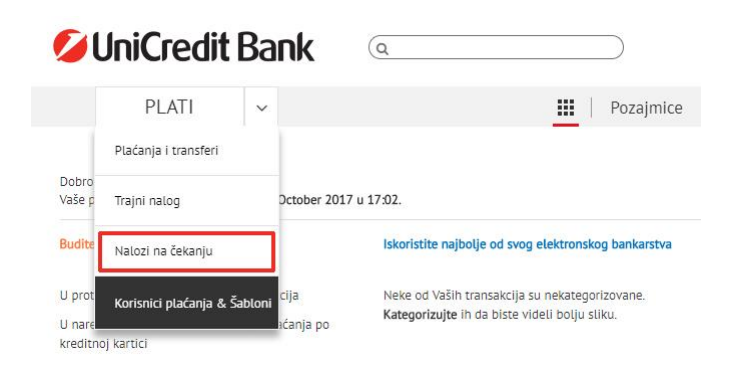

Then click on the payment you want to cancel in the pop up window.

|                   | Imate 1 Nal                         | ozi na čekanju       | Print [  |
|-------------------|-------------------------------------|----------------------|----------|
| Datum             | Korisnik                            | Iznos                | Status   |
| <b>31</b><br>OKT. | Test Korisnik<br>170001013961400084 | <b>-1.000,00</b> RSD | U OBRADI |
| 1 of 1 re         | sults                               |                      |          |

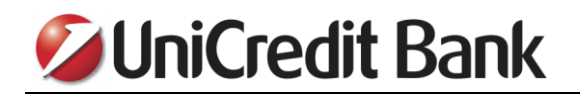

Select the "Delete" option in the lower left corner.

| Nalozi na         | a čekanju                                                |                                          | ×              |
|-------------------|----------------------------------------------------------|------------------------------------------|----------------|
|                   | Imate 1 Na                                               | alozi na čekanju                         | Print 🖄        |
| Datum             | Korisnik                                                 | Iznos                                    | Status         |
| <b>31</b><br>OKT. | Test Korisnik<br>170001013961400084                      | <b>-1.000,00</b> RSD                     | U OBRADI       |
|                   | Informacije za platioca<br>Standardno domaće plaćanje    | <b>Od</b><br>170000010105200054          |                |
|                   | <b>Adresa korisnika</b><br>Neznanih junaka 13<br>Beograd | Tip plaćanja<br>Standard Domestic Paymen | t              |
|                   | <b>Šifra plaćanja</b><br>289                             |                                          |                |
|                   | Referenca korisnika<br>-                                 |                                          |                |
| <u>OBRIŠI</u>     | PREUZIMANJE                                              |                                          | Detalji        |
| 1 - 1 of 1 res    | ults                                                     |                                          |                |
|                   | Ukupan iznos Vaših <b>1</b> naloga                       | na čekanju <b>-1.000,00 RSD (1)</b> .    |                |
|                   |                                                          |                                          | KREIRAJTE NOVI |

And then press "YES" in the pop up window.

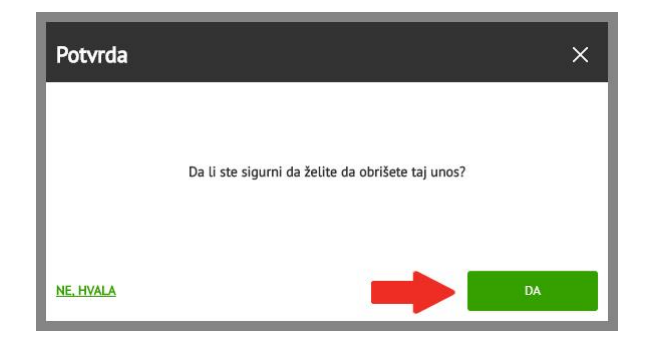

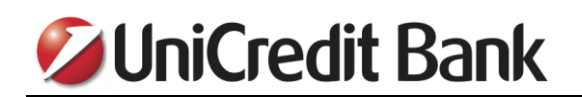

To sign a payment order cancellation, in the box located in the lower left corner enter the code that you generated using your token and confirm by pressing the "SIGN" button.

|       | 1. Prvi korak 2. Drugi korak 3. Pr | regledajte i potpišite |
|-------|------------------------------------|------------------------|
|       |                                    | Obeležite sve 🧹        |
|       | lmate 1 otkazanih naloga           | da potpišete           |
| tkaza | ati Standardno domaće plaćanje     |                        |
| 31    | <u>u</u>                           | -1.000,00 RSD          |
| Окт   | SA RAČUNA                          |                        |
|       | 170000010105200054                 | ~                      |
|       | PRIMALAC                           |                        |
|       | Test Korisnik                      |                        |
|       | 170001013961400084                 |                        |
|       | Obrišite                           | Detalji                |
|       |                                    |                        |
| UKUPN | 0:                                 | U                      |
|       |                                    |                        |

You will see the message that informs you that you have successfully signed a cancellation payment order.

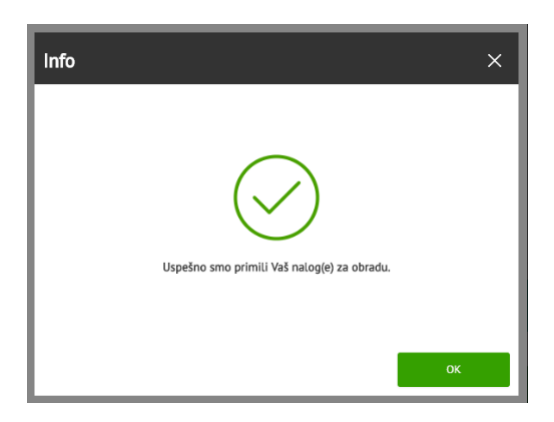

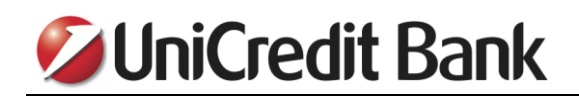

#### **10. ONLINE EXCHANGE OFFICE**

If you want to buy foreign currency, you need to click on the "PAY" button, and then in the MY ACCOUNT box, select your RSD account where you have funds to buy foreign currency. In the drop-down list "Beneficiary details" choose your foreign currency account.

| 1. Prvi korak 2. Drugi korak                              | 3. Pregledajte i potpišite |         |
|-----------------------------------------------------------|----------------------------|---------|
| Novo plaćanje                                             | Brzo plaćanje Izmenite     |         |
| Sa računa                                                 |                            |         |
| MOJ RAČUN                                                 |                            |         |
| 170-0010139614000-84   PAKET SELEKTOR 2   RSD             |                            |         |
| RASPOLOŽIVA SREDSTVA ()<br>48.626,26 RSD                  | STRUJA INTERNET            | TELEFON |
| Do                                                        | * +                        |         |
| DETALJI PRIMAOCA                                          | INFOSTAN Dodajte           |         |
| Unesite ime ili broj računa, npr. 170-100232000-92        |                            |         |
| Z TEST KORISNIK   TEKUCI DEVIZNI RACUN   R535 1700 0101 3 | 961 400                    |         |
| TEST KORISNIK   TEKUCI DEVIZNI RACUN   RS35 1700 0001 50  | 37 8004                    |         |
|                                                           |                            |         |

Enter the amount and confirm by pressing the "PROCEED" button.

| Platite                                             | ×                   |
|-----------------------------------------------------|---------------------|
| 1. Prvi korak 2. Drugi korak 3. Preg                | ledajte i potpišite |
| Novo plaćanje<br>Sa računa                          |                     |
| MOJ RAČUN                                           |                     |
| 170-0010139614000-84   PAKET SELEKTOR 2   F         | RSD 🗸               |
| RASPOLOŽIVA SREDSTVA 🚯<br>48.626,26 RSD<br>Na račun |                     |
| BROJ RAČUNA                                         | ×                   |
| R535170001013961400                                 |                     |
| IME KORISNIKA 🚯                                     |                     |
| TEST KORISNIK                                       |                     |
| Iznos                                               |                     |
| IZNOS                                               | VALUTA              |
| 100                                                 | EUR                 |
|                                                     | DALIE               |

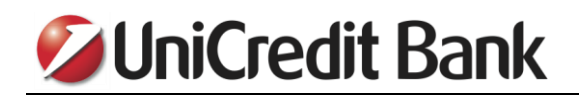

In the second step, click on the PAY NOW button.

| DATOM INANSARCOE                                         |                                                                                                    |
|----------------------------------------------------------|----------------------------------------------------------------------------------------------------|
| 28.09.2017                                               |                                                                                                    |
| nformacije za platioca                                   |                                                                                                    |
| SVRHA PLAĆANJA                                           |                                                                                                    |
| Interni prenos-konverzija                                |                                                                                                    |
|                                                          | prikaži više                                                                                                    |
| romena informacija                                       |                                                                                                    |
| KURS                                                     | IZNOS KONVERZIJE                                                                                                    |
| 122.257510                                               | 12.226,43 RSD                                                                                                    |
| NAPOMENAI DEVIZNI KURS PRI<br>INFORMATIVNE SVRHE I NE UK | EDSTAVLIEN ZA OBRADU OVOG NALOGA JE SAMO U<br>LIUČUJE ODGOVORNOST BANKE. UKOLIKO JE NALOG<br>O KOG NALOZI MORAJU BITI UNETI PRIMENJUJE SE |

In the field located in the lower left corner, enter the password you generated using your token and confirm by pressing the SAVE button.

|                  | 1. Prvi korak 2. Drugi k                         | orak 3. Pregledajte i p | otpišite        |
|------------------|--------------------------------------------------|-------------------------|-----------------|
|                  |                                                  |                         | Obeležite sve 🧹 |
|                  | Imate 1 na                                       | loga da potpišete       |                 |
| Devizn           | a isplata                                        |                         |                 |
| <b>28</b><br>Сеп | SA RAČUNA                                        |                         | -100 ,00 EUR    |
|                  | PRIMALAC<br>TEST KORISNIK<br>RS35170001013961400 |                         | ~               |
|                  | Obrišite                                         |                         | Detalji         |
| Total o          | lebits of selected orders                        | (1)                     | -100,00 EUR     |
| _                |                                                  |                         |                 |

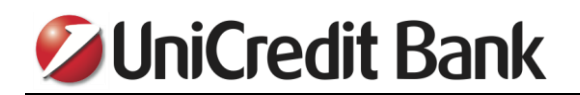

A message will appear on the screen that informs you that you have successfully signed a payment order.

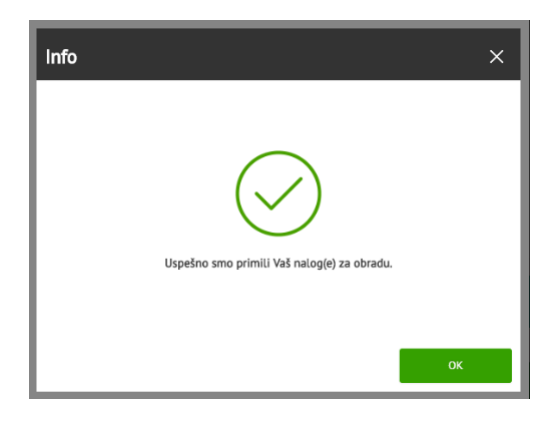

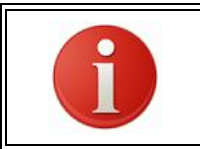

If you want to make foreign currency sales, in the first step, you need to select your foreign currency account in the MY ACCOUNT field, and as an account, you want to transfer your funds to your RSD account.

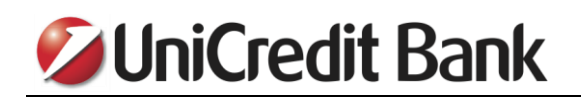

#### **11. HOW TO DOWNLOAD MY DOCUMENTS?**

You can download the documents that bank sent to you by clicking on the icon in the upper right corner and then select the "Documents" option.

| <b>UniCredit</b> Ba                                                                   | ank a                   |          |               | TEST KOR     |   | AVALDO 4     |
|---------------------------------------------------------------------------------------|-------------------------|----------|---------------|--------------|---|--------------|
|                                                                                       |                         |          |               | Dokumenti    | ± |              |
| PLATI ~                                                                               |                         | <u> </u> | Pozajmice Tel | Poruke       | 0 | Moji Ciljevi |
| Dobrodošli, <b>TEST KORISNIK!</b><br>Vaše poslednje prijavljivanje je bilo <b>2</b> 4 | 4 October 2017 u 09:31. |          |               | +Nova poruka |   |              |

The documents sent to you will appear in the window. To download a specific document, you need to select that document and then press the "DOWNLOAD SELECTED" button.

| Moji fajlovi                            |                        |                                                                                                    | ×                |
|-----------------------------------------|------------------------|----------------------------------------------------------------------------------------------------|------------------|
|                                         |                        |                                                                                                    | Q                |
| <ul> <li>Odaberite sve/ništa</li> </ul> | Datumi                 | Ime fajla/Opis                                                                                             | Kategorija       |
|                                         | Preuzeto<br>06.11.2017 | Obevestenje – Oktobar 2017pdf<br>Obevestenje – Oktobar 2017pdf                                             | Opšta dokumenta  |
| 2                                       | Preuzeto<br>06.11.2017 | UniCredit Bank - Izvod za mesec<br>Oktobar 2017.pdf<br>UniCredit Bank - Izvod za mesec Oktobar<br>2017.pdf | Opšta dokumenta  |
|                                         |                        |                                                                                                    |                  |
| 11 - 12 od 12 rezultat                  |                        |                                                                                                    | (1 2)            |
|                                         |                        | -                                                                                                    | PREUZMI ODABRANO |

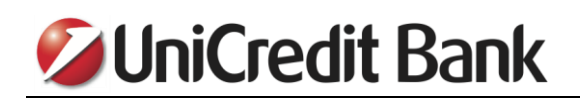

If you click on the magnifying glass icon in the upper right corner, additional fields will open, allowing you to define additional parameters for document search.

| N | 1oji fajlo   | ovi        |            |          |                 |     |               |                                                           |                   | ×        |
|---|--------------|------------|------------|----------|-----------------|-----|---------------|-----------------------------------------------------------|-------------------|----------|
|   |              |            |            |          |                 |     |               |                                                           |                   |          |
|   | Početni d    | latum      | Krajnji da | tum      | Ključna reč     |     | Prikaži katec | orije                                                     |                   |          |
|   | 01.08.201    | 7 🛗        | 06.11.2017 | <b>m</b> | Unesite ključnu | j)  | Sve           | ~                                                         | Obrišite pretragu | PRETRAGA |
|   | DANAS        | i.         | < ,        | NGUST    | >               | <   | 2017 >        |                                                           |                   |          |
|   | PON.         | UTO.       | SRE.       | ČET.     | PET.            | SUB | . NED.        | e fajla/Opis                                              | Kategorija        |          |
| l | 31           | 1          | 2          | 3        | 4               | 5   | 6             | evestenje – Oktobar 2017.                                 | .pdf Opšta dok    | umenta   |
| - | 7            | 8          | 9          | 10       | 11              | 12  | 13            | Credit Bank - Izvod za me                                 | sec Opšta dok     | tumenta  |
|   | 14           | 15         | 16         | 17       | 18              | 19  | 20            | tobar 2017.pdf<br>Credit Bank - Izvod za mesec O<br>7.pdf | ktobar            |          |
| 1 | 21           | 22         | 23         | 24       | 25              | 26  | 27            |                                                           |                   |          |
|   | 28           | 29         | 30         | 31       | 1               | 2   | 3             |                                                           |                   |          |
|   | 4            | 5          | 6          | 7        | 8               | 9   |               |                                                           |                   |          |
| 1 | 1 - 12 od 12 | 2 rezultat |            |          |                 |     |               |                                                           |                   | (1 2)    |
| 1 |              |            |            |          |                 |     |               |                                                           |                   |          |
|   |              |            |            |          |                 |     |               |                                                           |                   |          |

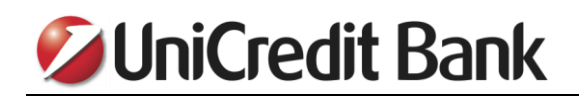

#### **12. PAYMENT CONFIRMATION**

If you want to print a receipt for a payment that you made through the eBanking application, you need to find the transaction in the transaction list, click on it to display transaction details and then select the option "DOWNLOAD".

| EC | marija<br>uplata    | BOOKED                 |                  | -10,000.00 RSD |
|----|---------------------|------------------------|------------------|----------------|
|    | Account Owner       | Partner account number | Amount           |                |
|    | NE                  | 100000 12532           | -10,000 RSD      |                |
|    | Account Number      | Payment Code           | Reference number |                |
|    | 100067              | 289                    | 364              |                |
|    | Beneficiary         | Booking date           |                  |                |
|    | marija              | 01.12.2021             |                  |                |
|    |                     | Value date             |                  |                |
|    |                     | 01.12.2021             |                  |                |
|    | Transaction Details |                        |                  |                |
|    | uplata              |                        |                  |                |
|    |                     |                        | 0                |                |
|    |                     |                        | DOWNLOAD         | REUSE PAYMENT  |

|                            | Payment notice                  |
|----------------------------|---------------------------------|
|                            | incent if a co                  |
| Payer                      | Payment<br>code Currency Amount |
|                            | 289 RSD -10,000.00              |
|                            | Payer's account                 |
| Purpose of payment         | 170 000 107 000-67              |
| uplata                     |                                 |
|                            | Payee's account                 |
| Payee                      | 20001125-32                     |
| marija                     | Beneficiary reference           |
|                            |                                 |
|                            |                                 |
| Pooking data: 01 12 2021   | Poforonce number: 264292264     |
| Sooking date. of the Local | Reference number, 304302304     |
|                            |                                 |
|                            |                                 |

In the next step you will get PDF document with all the information from the payment order. This document can be printed. If you need an official confirmation of the payment made (the original receipt), you have the option to go to the nearest UniCredit Bank branch in order to sign and verify confirmation by branch representatives.

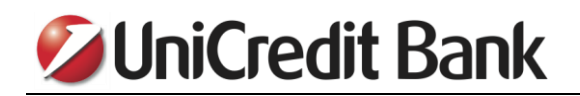

#### **13. REUSE PAYMENT**

If you need to make certain payments several times (for example, paying your monthly bills), the best option for this is to create the payment template. If, however, you did not create a template, "REUSE PAYMENT" IS very useful option that will make it easier for you to fill up a payment order. In the transaction, find the transaction you want to repeat, click on it to show the details of the transaction, and then select the "REUSE PAYMENT" option.

| i<br>C | marija<br>uplata              | BOOKED                     |                       | -10,000.00 RSD |
|--------|-------------------------------|----------------------------|-----------------------|----------------|
|        | Account Owner                 | Partner account number     | Amount<br>-10,000 RSD |                |
|        | Account Number                | Payment Code<br>289        | Reference number      |                |
|        | Beneficiary<br>marija         | Booking date<br>01.12.2021 |                       |                |
|        |                               | Value date<br>01.12.2021   |                       |                |
|        | Transaction Details<br>uplata |                            |                       |                |

In the next step you will get a payment order with already filled in data. Check the information that has already been entered in the payment order and, if necessary, edit some of the data and then sign the payment order.

| 1. Set up           | 2. Details                    | 3. Review & Sign |
|---------------------|-------------------------------|------------------|
| NEW PAYMENT         |                               | FastPay Edit     |
| From                |                               |                  |
| MY ACCOUNT          |                               | ¥ +              |
| 1 TEKUCI RACU       | IN   RSD 👻                    |                  |
|                     |                               | ja Add           |
| 4,280.17 RSD        |                               |                  |
| То                  |                               |                  |
| ACCOUNT NUMBER      | ×                             |                  |
| 200 121 0000 525-32 |                               |                  |
| BENEFICIARY NAME    |                               |                  |
| marija              |                               |                  |
|                     | View / Edit account details 👻 |                  |
| Amount              |                               |                  |
| AMOUNT              | CURRENCY                      |                  |
|                     | RSD                           |                  |